## Whitelisting domains and email addresses in Gmail.

Open your Gmail account and go to the cog in the upper right corner and click on cog

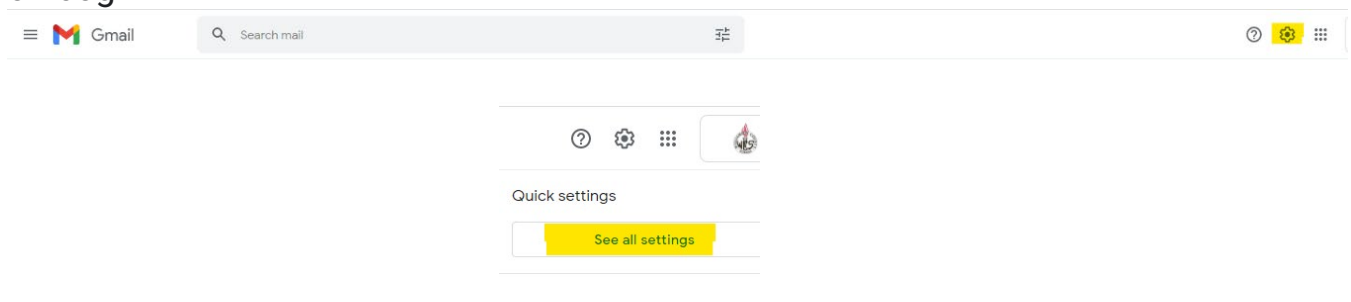

## Click on Filters and Blocked Addresses

| = 1 | 🌱 Gmail             | Q Search mail 35                                                                               | ? । ∰ ∷∷ |
|-----|---------------------|------------------------------------------------------------------------------------------------|----------|
|     | Settings            |                                                                                                |          |
|     | General Labels Inbo | x Accounts Filters and Blocked Addresses Forwarding and POP/IMAP Add-ons Meet Advanced Offline |          |

## Click on Create a new Filter and enter:

| Settings                                                 |                                                                                                    | @wcs.edu                          |  |
|----------------------------------------------------------|----------------------------------------------------------------------------------------------------|-----------------------------------|--|
| General Labels                                           | Inbox Accounts Filters and Blocked Addressas. Forwarding and POPIMAP. Add-ons. Meet: Advanced. Offline |                                   |  |
| The following filter                                     | a are applied to all incoming mail:                                                                    | @wcs narentlink net               |  |
|                                                          | Matchet: from(ives.edu) Do this: Never send it to Span odd                                             | @wes.parentimik.net               |  |
|                                                          | Matches: from:/jvoc.garentlink.net/<br>Do this: Never send it to Spirm                                 | noreply@wcs.edu                   |  |
|                                                          | Matches: from (parrellink.net)<br>Do this: Never send it to Spam                                       | YOUR PRINCIPAL'S EMAIL            |  |
| Solid Al Anne Tanan David David Crane and Tan Ingent Tan |                                                                                                    | YOUR ASSISTANT PRINCIPAL'S EMAIL  |  |
| The following email                                      | addresses are blocked. Messages from these addresses will appear in Spann:                             | YOUR ATTENDANCE SECRETARY'S EMAIL |  |
| Select: All, None                                        |                                                                                                    |                                   |  |

## Choose Never Send it to Spam and click on Create Filter

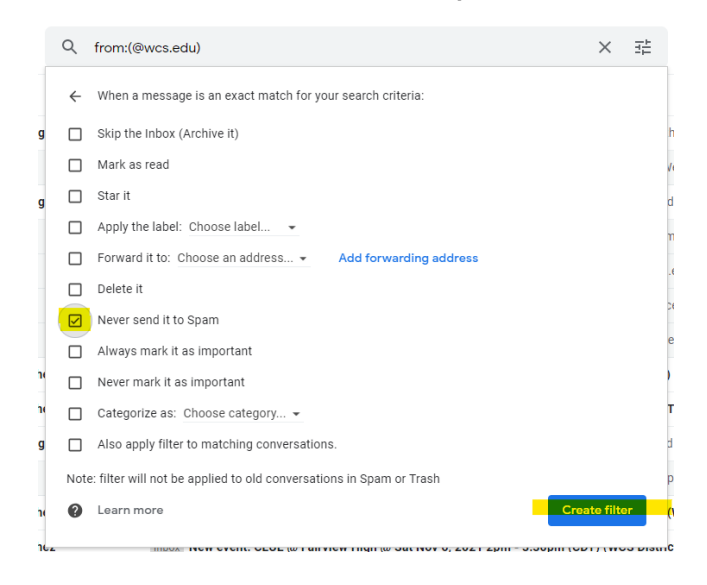